## Mijn Project 158/ Lente

## Verbetering:

Alles wat in het rood staat mag verbeterd worden en dus in het zwart aangepast worden

Hier afgebeeld: Stand van de lagen tot na punt 6))

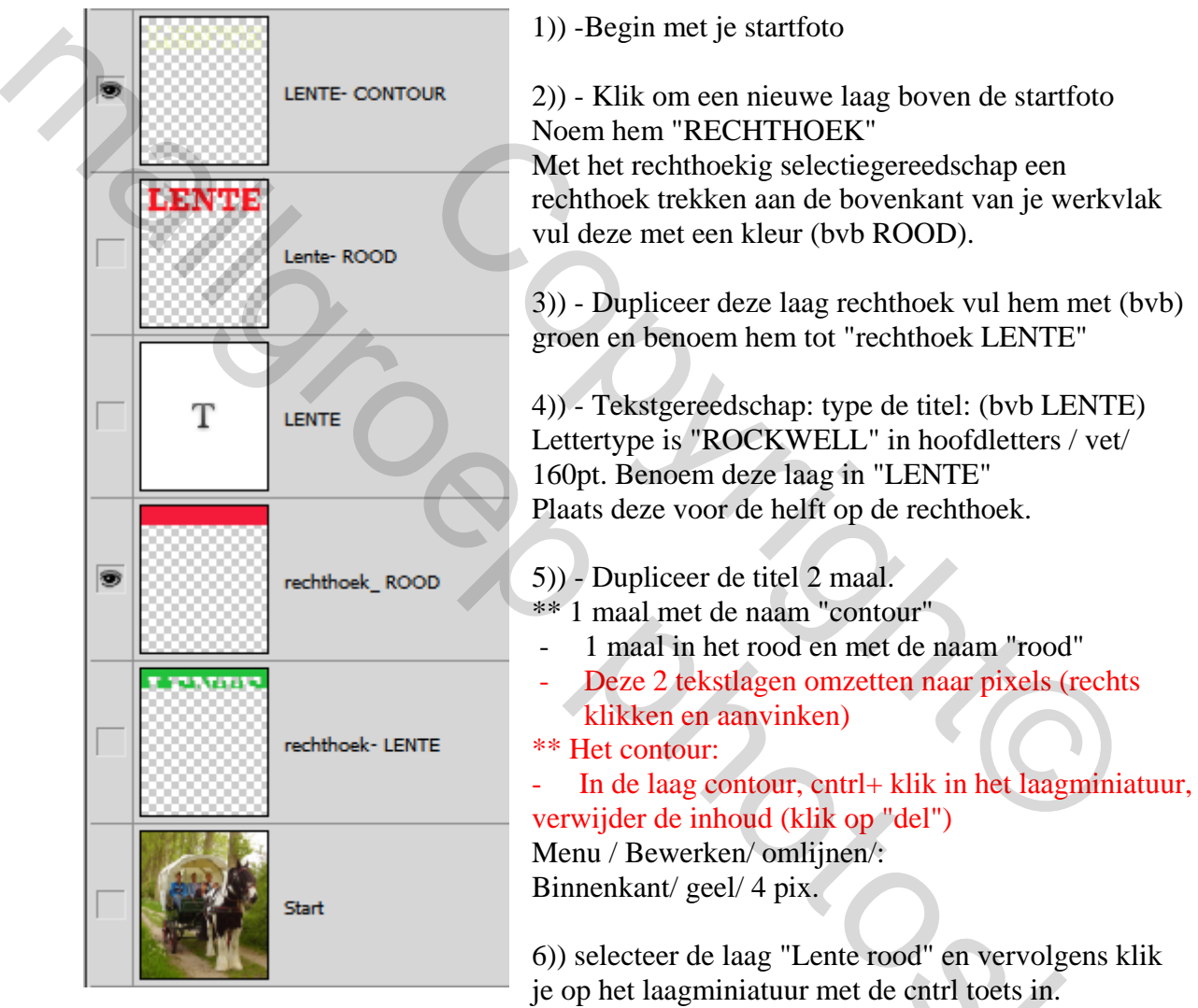

Terwijl de tekstmiertjes zichtbaar zijn selecteer je de laag rechthoek groen en klik op "Del"toets.

- stop de selectie (door Cntrl + D)

7) Op deze laag wederom cntrl+ klik in het laagminiatuur ga dan naar: Menu Selecteren/ Selectie omkeren

- Terwijl de tekstmiertjes zichtbaar zijn selecteer je de laag Start en doe je Cntl + J

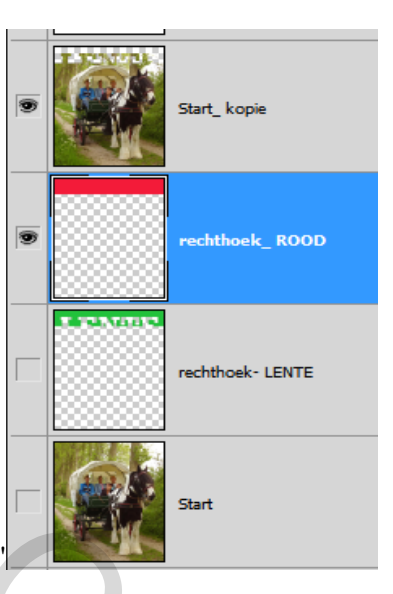

- Benoem het tot " Start- kopie"

## 8)) De onderste helft rode tekst in de titel plaatsen door:

- Selecteer de laag met de volle rechthoek \_ROOD. ( doe cntrl+ klik in het laagminiatuur).

Met de miertjes zichtbaar nu de volle RODE tekstlaag selecteren en klik op "Del"- toets. Het resultaat is dat je enkel de onderste

helft van de tekst over houdt.

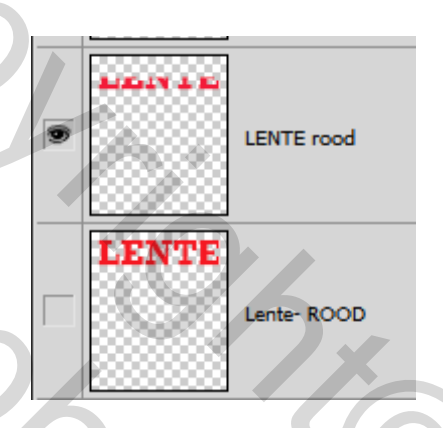

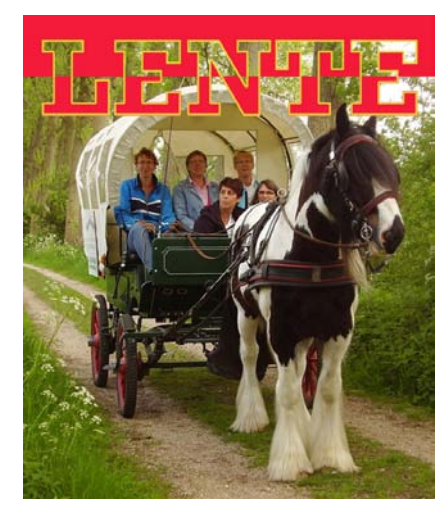

9)) De lagen ordenen zoals hiernaast op het eindresultaat

Veel SUCCES!

Ρ.

Verbeteringen en hints zijn steeds welkom,

op <u>louis@pensionate.nl</u> (of 1 van mijn 5 andere adressen)